# C:ドライブのバックアップと復元・フリーソフト

フリーソフトを使って、Cドライブの丸ごとバックアップファイルを作成して、復元ソフトと共にDVDに焼き込めば、 簡単に初期状態に戻せます。ドライブのクローンは作成できませんが、DVDから別のドライブに復元すればクロ ーンも可能です。最初のドライブの容量と同等、もしくはより容量の大きいものには復元が可能です。

## 使用したフリーソフト

- Macrium Reflect FREE Edition (マクリウム リフレクト フリー エディション) バックアップファイルの作成。復元用のLINUXが付属。
   Macrium Reflect FREE Edition (reflect\_setup\_free\_x86\_x64.exe) 26MB
- DeepBurner(ディープ バーナー)
   DVD書き込みソフト。

DeepBurner (DeepBurner1.exe) 2.7MB

全頁印刷

印刷26頁.pdf (2.5MB)

http://machizukan.net/DK/

Macrium Reflect FREE Edition

バックアップファイルと、それを復元する Rescue.iso ファイルを作成します。

インストール

Cドライブにフォルダー(例 Macrium)を作り上記のreflect\_setup\_free\_x86\_x64.exe をダウンロードして、ファイルを クリックしてインストールする。

| Macrium Reflect Installer |                                                                    |
|---------------------------|--------------------------------------------------------------------|
|                           | Refect                                                             |
| V                         | ersion: 4.2.2043 (32-bit) Free Edition                             |
|                           | Lick Next to extract the setup riles and begin installing Reflect. |

起動したら、この画面で「Next」をクリック

| 🔀 Macrium Reflect – Free Edition                                                                                                    |                                           |
|----------------------------------------------------------------------------------------------------|-------------------------------------------|
| Select Installation Folder                                                                                                    | <b>Reflect</b>                            |
| The installer will install Macrium Reflect - Free Edition to the following f<br>To install in this folder, click "Next". To install to a different folder, ente<br>Folder: | older.<br>r it below or click ''Browse''. |
| C:¥Macrium¥Reflect¥                                                                                                    | B <u>r</u> owse<br>Disk Cost              |
| Cancel <                                                                                                    | Back Next >                               |

インストール場所の指定「Next」をクリック

| E | Internet Access                                                                                                    |
|---|----------------------------------------------------------------------------------------------------|
|   | Macrium Reflect requires an Internet connection for<br>registration and will periodically check for essential updates. |
|   | If you are using firewall software then please ensure that it not blocking this access                                 |
|   | ОК                                                                                                    |
| 0 | To configure automatic updates see "Other Tasks" then                                                                  |

インターネットに接続せよと出るが無視。接続なしで「OK」をクリック。

| License          |                                                                                                    |
|------------------|----------------------------------------------------------------------------------------------------|
| Macrium Refle    | ect licence                                                                                                    |
| <b>?</b>         | Please enter your new license key in the box below.<br>The license key uses the format<br>XXXXXX-XXXX-XXXX-XXXX and should have been<br>received by email shortly after purchase.<br>04F0D21-79D8-7A25-D702-433F |
| Click 'OK' to co | ntinue.                                                                                                    |

フリー版のライセンスキーが入力されているので「OK」をクリック

| Macriu | m Reflect                    |    |
|--------|------------------------------|----|
| 1      | License successfully applied |    |
|        |                              | ОК |

ライセンス認証は終了。「OK」をクリック

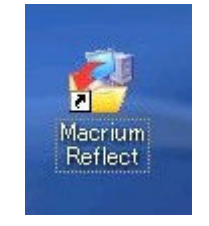

ディスクトップにアイコンが表示される。

http://machizukan.net/DK/

バックアップファイルの作成

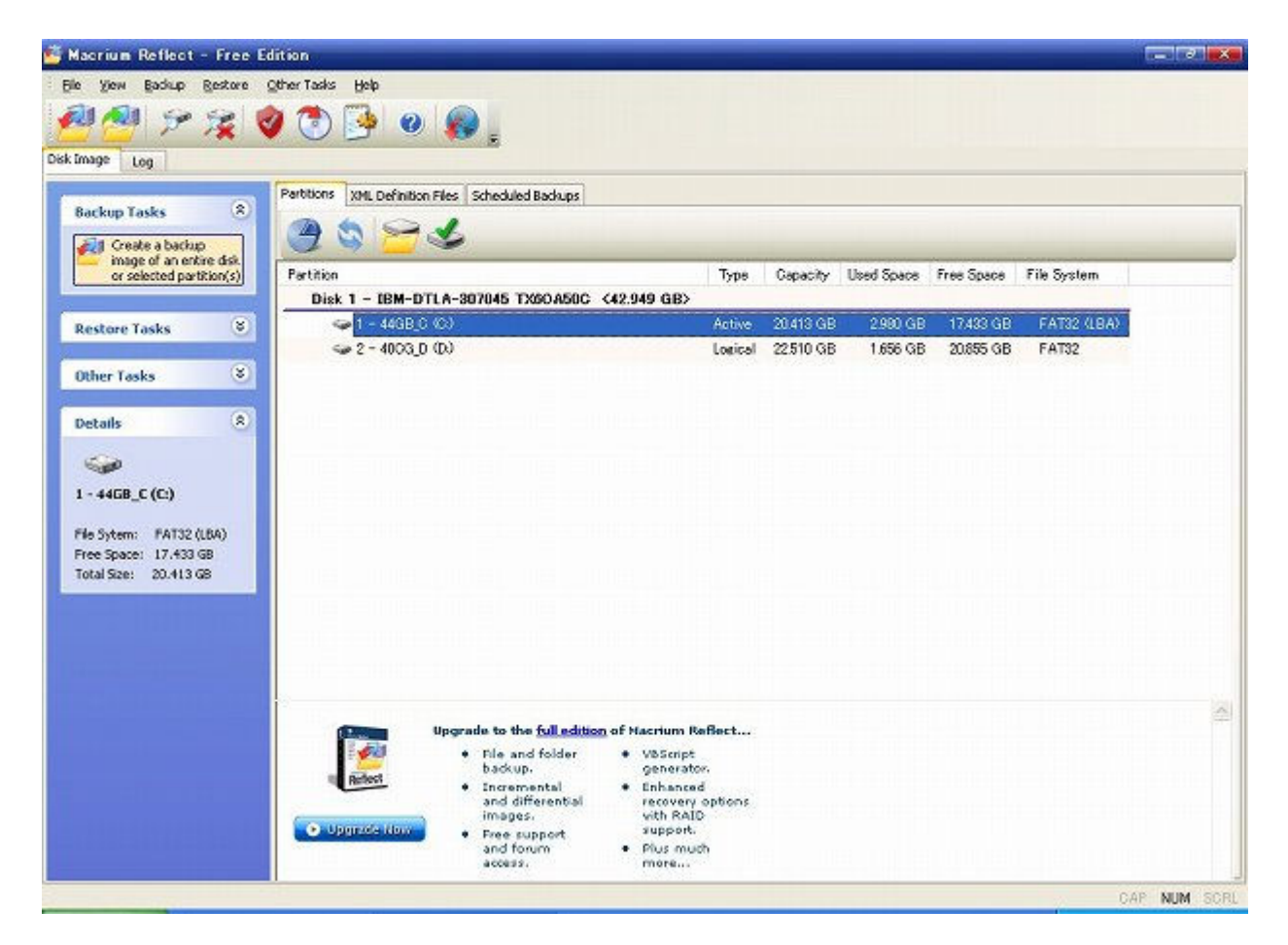

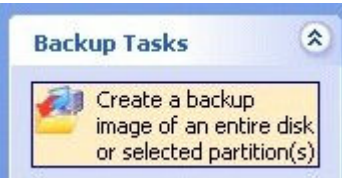

アイコンをクリックして起動します。

画面左の Backup Tasks、Create a backup image ・・・をクリック

| Create Backup Wizard | 1                                                                                                    |
|----------------------|----------------------------------------------------------------------------------------------------|
|                      | Welcome to the create image wizard                                                                                                    |
|                      | This wizard will guide you through the steps required<br>to create an image of your hard disk or partitions on<br>your hard disk.                                                                                                    |
|                      | The image will be saved as a file that can be used in<br>the event of a full system recovery or to recover<br>individual files or folders.                                                                                                    |
|                      | An a consideration of the second standard second second |
|                      |                                                                                                    |
|                      |                                                                                                    |
|                      | Please press the <b>Next</b> button to continue.                                                                                                    |
|                      | < Back Next > Cancel Finish                                                                                                    |

この画面で「Next」をクリック

| Create Backu       | p Wizard                                        |                            |              |           |        |
|--------------------|-------------------------------------------------|----------------------------|--------------|-----------|--------|
| Partition sele     | <b>ction</b><br>risk(s) / Partition(s) that you | i want to create           | e a backup i | mage for  |        |
| Partition          |                                                 |                            | Туре         | Capacity  | Used 9 |
| Disk 1 - IBM       | 1-DTLA-307045 TX60A50C                          | <42.94 <mark>9 G</mark> B> |              |           |        |
|                    | 44GB_C (C:)                                     |                            | Active       | 20.413 GB | 2.9    |
|                    | 2 - 40CG_D (D:)                                 |                            | Logical      | 22.510 GB | 1.6    |
| 1<br>Total Selecte | 111<br>d: 2 080 CB                              |                            |              |           | ×      |
| Total Selecte      | 111<br>d: 2.980 GB                              | Next >                     | Cancel       | Finis     | [<br>h |

バックアップファイル原本のドライブを指定。「Next」をクリック

| -           |
|-------------|
| 1 1 2 2 2 2 |
| :0 💌        |
| nded)       |
|             |
|             |
|             |
|             |

ファイルの置き場所を指定、Dドライブ。「Next」をクリック。 (USB外付けのドライブも指定できます)

| Imag            | ing operations                                                                                                    |                                                                                    |
|-----------------|----------------------------------------------------------------------------------------------------|------------------------------------------------------------------------------------|
| Imagin          | g Summary                                                                                                    |                                                                                    |
| 2               | Backup Type:<br>Destination:<br>Auto Verify:<br>Maximum File Size:<br>Compression:<br>Password:<br>Intelligent Copy:<br>Total Selected: | Full<br>D:¥{IMAGEID}-00-00.mrime<br>N<br>Automatic<br>Medium<br>N<br>Y<br>2.980 GB |
| Operat<br>Advan | tion 1 of 1<br>iced Change the c                                                                                                    | compression level and other properties for this backup.                            |

## 「Finish」をクリック

(「Advanced」で、バックアップファイルの容量の設定が可能。)

| Backup S  | ave Options 🛛 📉                                                                                                    |
|-----------|----------------------------------------------------------------------------------------------------|
| What do y | ou want do do now?                                                                                                    |
| ☑         | Run this backup now                                                                                                    |
|           | Save this backup as an XML Backup Definition File                                                                       |
| En        | You can run this backup at any time by double<br>clicking the saved XML file.<br>ter a name for this backup definition. |
| M         | y Backup                                                                                                    |
| ď         | ¥Documents and Settings¥Administrat¥My Backup.xml                                                                       |
|           | OK Cancel                                                                                                    |
|           |                                                                                                    |

XMLファイルを作るかというが、不要なのでチェックを外す。

| and the set of the first |                                                                           |
|--------------------------|---------------------------------------------------------------------------|
| Vhat do you              | ı want do do now?                                                         |
| 🗹 Ru                     | in this backup now                                                        |
| 🔲 Sa                     | we this backup as an XML Backup Definition File                           |
| Yo<br>cli                | ou can run this backup at any time by double<br>cking the saved XML file, |
| Enter                    | r a name for this backup definition.                                      |
| My E                     | Jackup                                                                    |
|                          |                                                                           |

チェックを外し「OK」をクリック

| Saving Partition - 44GB_C (C:)<br>Locking Partition<br>Reading File System Bitmap<br>Saving Partition<br>Overall Progress: 50% Transfer Rate: 102.5 Mb/s Time r<br>Construction Construction Construction Construction<br>Current Progress: 50% Time r | E                    |
|----------------------------------------------------------------------------------------------------|----------------------|
| Overall Progress: 50% Transfer Rate: 102.5 Mb/s Time (                                                                                                    |                      |
| Current Progress: 50% Time r                                                                                                    | maining: 1 Minute 37 |
|                                                                                                    | maining: 1 Minute 37 |
|                                                                                                    |                      |

バックアップファイルの作成。しばし待つ。3GB 4分でした。

| Macrium | Reflect                             |      |
|---------|-------------------------------------|------|
| In In   | age Completed Successfully in 00:00 | 3:52 |
|         |                                     | ОК   |

完成です。「OK」をクリック

## バックアップファイルのチェック

| e View Backup Restore          | Other Tasks Help          |                                                 |                                             |           |            |            |             | and a second second |
|--------------------------------|---------------------------|-------------------------------------------------|---------------------------------------------|-----------|------------|------------|-------------|---------------------|
| 01/001                         | a 🔿 🔂 🖉                   |                                                 |                                             |           |            |            |             |                     |
|                                |                           | - <b>1</b>                                      |                                             |           |            |            |             |                     |
| image Log                      |                           |                                                 |                                             |           |            |            |             |                     |
| Backup Tasks (8)               | Partitions XML Definition | on Files Scheduled Backups                      |                                             |           |            |            |             |                     |
|                                |                           | 2                                               |                                             |           |            |            |             |                     |
| Restore Tasks 🙁                | Partition                 |                                                 | Type                                        | Gapacity  | Used Space | Free Space | File System |                     |
| Ther Tasks                     | Disk 1 - IBM-E            | TLA-307045 TX60A50C                             | <42.949 GB>                                 |           |            |            |             |                     |
| Check mann and                 | 🥪 1 - 44GB                | c (c)                                           | Active                                      | 20.413 GB | 2.980 GB   | 17.433 GB  | FAT32 (LBA) |                     |
| backup files for errors.       | Se 2 - 4003,              | D (D)                                           | Logical                                     | 22.510 GB | 1.656 GB   | 20.855 GB  | FAT32       |                     |
| Create a bootable<br>Rescue CD |                           |                                                 |                                             |           |            |            |             |                     |
| Edt Defaults                   |                           |                                                 |                                             |           |            |            |             |                     |
|                                |                           |                                                 |                                             |           |            |            |             |                     |
| etails (8)                     |                           |                                                 |                                             |           |            |            |             |                     |
| <b>\$</b>                      |                           |                                                 |                                             |           |            |            |             |                     |
| - 44GB_C (C:)                  |                           |                                                 |                                             |           |            |            |             |                     |
| (a Columnia - E 07727 (100)    |                           |                                                 |                                             |           |            |            |             |                     |
| tee Space: 17.433 GB           |                           |                                                 |                                             |           |            |            |             |                     |
| otal Size: 20.413 G8           |                           |                                                 |                                             |           |            |            |             |                     |
|                                |                           |                                                 |                                             |           |            |            |             |                     |
|                                |                           |                                                 |                                             |           |            |            |             |                     |
|                                | (Campa)                   | Upgrade to the full edition                     | n of Macrium Reflect                        |           |            |            |             |                     |
|                                | 10 <u>60</u>              | <ul> <li>File and folder<br/>backup.</li> </ul> | <ul> <li>V8Script<br/>opperator.</li> </ul> |           |            |            |             |                     |
|                                | Refest                    | Incremental     and differential                | * Enhanced                                  |           |            |            |             |                     |
|                                | Pationeofa dura           | images.                                         | vith RAID                                   |           |            |            |             |                     |
|                                |                           | <ul> <li>Free support</li> </ul>                |                                             |           |            |            |             |                     |

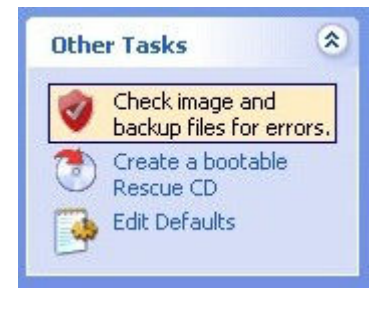

画面左の Other Tasks、Check and backup file・・・をクリック

| Verify Wizard                                                                                                    |                            | _        |                     |
|----------------------------------------------------------------------------------------------------|----------------------------|----------|---------------------|
| Locate image.<br>Select a local or network                                                                                                    | folder or drive that conta | ains the | image to be loaded. |
| ₽-🧭 Recent locations                                                                                                    | Backup date                | Туре     | ID                  |
| <ul> <li>⇒ D:¥</li> <li>D:¥backup_c</li> <li>⇒ E:¥</li> <li>⇒ ¬ イ ドキュメント</li> <li>⇒ ¬ マイ ニンピュータ</li> </ul>                                                                                                    | 2009/09/09 12:01           | Full     | 28EA98F4DCCA3675    |
| ⊕ ▼4 ネットワーク     ↓     ↓     ↓     ↓     ↓     ↓     ↓     ↓     ↓     ↓     ↓     ↓     ↓     ↓     ↓     ↓     ↓     ↓     ↓     ↓     ↓     ↓     ↓     ↓     ↓     ↓     ↓     ↓     ↓     ↓     ↓     ↓     ↓     ↓     ↓     ↓     ↓     ↓     ↓     ↓     ↓     ↓     ↓     ↓     ↓     ↓     ↓     ↓     ↓     ↓     ↓     ↓     ↓     ↓     ↓     ↓     ↓     ↓     ↓     ↓     ↓     ↓     ↓     ↓     ↓     ↓     ↓     ↓     ↓     ↓     ↓     ↓     ↓     ↓     ↓     ↓     ↓     ↓     ↓     ↓     ↓     ↓     ↓     ↓     ↓     ↓     ↓     ↓     ↓     ↓     ↓     ↓     ↓     ↓     ↓     ↓     ↓     ↓     ↓     ↓     ↓     ↓     ↓     ↓     ↓     ↓     ↓     ↓     ↓     ↓     ↓     ↓     ↓     ↓     ↓     ↓     ↓     ↓     ↓     ↓     ↓     ↓     ↓     ↓     ↓     ↓     ↓     ↓     ↓     ↓     ↓     ↓     ↓     ↓     ↓     ↓     ↓     ↓     ↓     ↓     ↓     ↓     ↓     ↓     ↓     ↓     ↓     ↓     ↓     ↓     ↓     ↓     ↓     ↓     ↓     ↓     ↓     ↓     ↓     ↓     ↓     ↓     ↓     ↓     ↓     ↓     ↓     ↓     ↓     ↓     ↓     ↓     ↓     ↓     ↓     ↓     ↓     ↓     ↓     ↓     ↓     ↓     ↓     ↓     ↓     ↓     ↓     ↓     ↓     ↓     ↓     ↓     ↓     ↓     ↓     ↓     ↓     ↓     ↓     ↓     ↓     ↓     ↓     ↓     ↓     ↓     ↓     ↓     ↓     ↓     ↓     ↓     ↓     ↓     ↓     ↓     ↓     ↓     ↓     ↓     ↓     ↓     ↓     ↓     ↓     ↓     ↓     ↓     ↓     ↓     ↓     ↓     ↓     ↓     ↓     ↓     ↓     ↓     ↓     ↓     ↓     ↓     ↓     ↓     ↓     ↓     ↓     ↓     ↓     ↓     ↓     ↓     ↓     ↓     ↓     ↓     ↓     ↓     ↓     ↓     ↓     ↓     ↓     ↓     ↓     ↓     ↓     ↓     ↓     ↓     ↓     ↓     ↓     ↓     ↓     ↓     ↓     ↓     ↓     ↓     ↓     ↓     ↓     ↓     ↓     ↓     ↓     ↓     ↓     ↓     ↓     ↓     ↓     ↓     ↓     ↓     ↓     ↓     ↓     ↓     ↓     ↓     ↓     ↓     ↓     ↓     ↓     ↓     ↓     ↓     ↓     ↓     ↓     ↓     ↓     ↓     ↓     ↓     ↓     ↓     ↓     ↓     ↓     ↓     ↓     ↓     ↓     ↓     ↓     ↓     ↓     ↓     ↓     ↓     ↓     ↓     ↓ |                            |          |                     |
|                                                                                                    |                            |          |                     |
|                                                                                                    | < Back Next >              |          | Cancel Verify       |

バックアップファイルを指定。「Next」をクリック

| <b>Verify</b> | Wizard                                                    |                                                                                        |
|---------------|-----------------------------------------------------------|----------------------------------------------------------------------------------------|
| Verify<br>Sta | <b>image</b><br>art the verification                      | process.                                                                               |
| Select        | ed Image<br>Image ID<br>Backup Date<br>Drive<br>Partition | 28EA98F4DCCA3675<br>2009/09/09 12:01<br><b>IBM-DTLA-307045 TX6OA50C</b><br>44GB_C (C:) |
|               |                                                           | < Back Next > Cancel Verify                                                            |

この画面で「Verify」をクリック

| Ver ify              | Wizard                                                                  |                                                                                                    |    |
|----------------------|-------------------------------------------------------------------------|----------------------------------------------------------------------------------------------------|----|
| <b>Verify</b><br>Sta | / image<br>art the verification p                                       | process.                                                                                                 |    |
| Select               | <b>ed Image</b><br>Image ID<br>Backup Date<br><b>Drive</b><br>Partition | 28EA98F4DCCA3675<br>2009/09/09 12:01<br><b>IBM-DTLA-307045 TX6OA50C</b><br>44GB_C (C:)                   |    |
| Startir              | <b>ng Verify - Wedr</b><br>Loading Index:<br>Verifying:                 | esday. September 09. 2009 12:07:14<br>D:¥28EA98F4DCCA3675-00-00.mrimg<br>D:¥28EA98F4DCCA3675-00-00.mrimg |    |
| 30% C                | ompleted                                                                |                                                                                                    |    |
|                      |                                                                         | Cancel                                                                                                   | 1. |

Verify が行われる。しばし待つ。

| Macriu | m Reflect                   |    |
|--------|-----------------------------|----|
| 1      | Image Successfully Verified |    |
|        |                             | OK |

Verify 終了。「OK」をクリック

## ブータブルCD用のisoファイル作成

| 1 🛃 🏷 🏂 🖗                                                                                        |                            | <b>.</b>                                                                                                    |                                                                                                    |           |            |            |              |  |
|--------------------------------------------------------------------------------------------------|----------------------------|----------------------------------------------------------------------------------------------------|----------------------------------------------------------------------------------------------------|-----------|------------|------------|--------------|--|
| mage Log                                                                                         |                            |                                                                                                    |                                                                                                    |           |            |            |              |  |
| Backup Tasks 🛞                                                                                   | Parbtions XML Definition   | n Files Scheduled Backups                                                                                                    |                                                                                                    |           |            |            |              |  |
| Restore Tasks 🛛 🛞                                                                                | Partition                  | *                                                                                                    | Туре                                                                                                    | Gapacity  | Used Space | Free Space | File System  |  |
| Other Tasks (8)                                                                                  | Disk 1 - IBM-D             | TLA-307045 TX60A50C <4                                                                                                    | 2.949 GB>                                                                                                    | 00.410.0D | 2000.00    | 12499.00   | EAT22 (10 A) |  |
| Check image and<br>backup files for errors.     Oreste a bootable<br>Rescue CD     Edit Defaults | ✓ 1 - 4003_<br>✓ 2 - 4003_ | (D)                                                                                                    | Active<br>Logical                                                                                                    | 22510 GB  | 1.656 GB   | 20.855 GB  | FAT32 (LBA)  |  |
| Details (*)                                                                                      |                            |                                                                                                    |                                                                                                    |           |            |            |              |  |
| rle Sytem: FAT32 (UBA)<br>ree Space: 17.433 GB<br>fotal Size: 20.413 GB                          |                            |                                                                                                    |                                                                                                    |           |            |            |              |  |
|                                                                                                  | (ma)                       | Upgrade to the <u>full edition</u> o                                                                                                    | f Macrium Reflect                                                                                                    |           |            |            |              |  |
|                                                                                                  | Upprzes Klov               | <ul> <li>File and folder<br/>backup.</li> <li>Incremental<br/>and differential<br/>images.</li> <li>Free support<br/>and forum</li> </ul> | <ul> <li>V&amp;Script<br/>generator.</li> <li>Enhanced<br/>recovery options<br/>with RAID<br/>support.</li> <li>Plus much</li> </ul> |           |            |            |              |  |

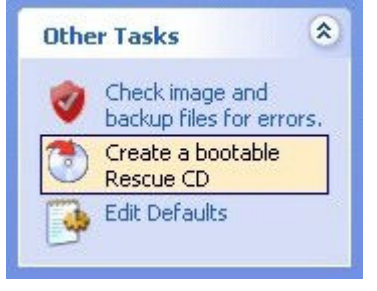

画面左の Other Tasks、Create bootable Rescue CD をクリック

| Rescue CD Wizard                                                                                                    |
|----------------------------------------------------------------------------------------------------|
| <b>Rescue CD Type</b><br>Choose which type of Rescue CD you want to create.                                                                                                    |
| <ul> <li>Linux - Select this option to create a Linux based recovery CD.</li> <li>This CD requires the least memory and is the quickest to start your PC. If disk or network cards are not recognised then the BartPE option (below) may provide a better solution for Windows XP and Server 2003 users.</li> </ul>                                               |
| BartPE - Select this option to copy a PE-Builder plug-in for Macrium Reflect.<br>For XP or Server 2003 installations only. A Macrium Reflect PE-Builder plug-in will<br>be copied to your existing PE-Builder installation. PE-Builder creates a rescue disc<br>from your existing Windows XP system files and drivers. Pleace press the Next button to continue. |
| < Back Next > Cancel Finish                                                                                                    |

Linux にチェックがあることを確認。「Next」をクリック

| Rescue Cl           | D Wizard                     |                      |                                 |           |
|---------------------|------------------------------|----------------------|---------------------------------|-----------|
| Rescue Cl<br>Choose | <b>D Burn</b><br>your CD/DVD | writer and click fi  | nish.                           |           |
|                     |                              |                      |                                 |           |
| 7                   | CD Version:                  | 2.0.181              | Compatibility Mode              | : Off     |
|                     | Date:                        | 2008/08/09           | Debug Mode:                     | Off       |
|                     | Туре:                        | Linux                |                                 |           |
|                     | Check for up                 | dates to the CD ima  | age, Upda                       | tes       |
|                     | Advanced se                  | ttings to solve CD b | poot problems. Advan            | ced       |
|                     | Select your C                | D/DVD burner and     | click                           |           |
|                     | Create I                     | 50 image file        |                                 |           |
|                     |                              | Please press t       | the <b>Finish</b> button to cor | itinue.   |
|                     |                              | < Back               | Next > Canc                     | el Finish |
|                     |                              |                      |                                 |           |

CDに書き込む事も可能だが、ファイルとして保存する。「Finish」をクリック

| 名前を付けて保存                                                                  |                                                                                                    |                                      |    |       | ?             |
|---------------------------------------------------------------------------|----------------------------------------------------------------------------------------------------|--------------------------------------|----|-------|---------------|
| 保存する場所の:                                                                  | 44GB_C (C.)                                                                                                    |                                      | 00 | 🤊 🛄 • |               |
| ようしています。<br>最近使ったファイル<br>で、<br>デスクトップ<br>マイドキュメント<br>マイドキュメント<br>マイコンピュータ | DELL<br>Documents and<br>fd<br>FOUND.000<br>macrium<br>Micrografx<br>mutoh_xyprot<br>Program Files<br>System Volume<br>utility_c<br>WINDOWS | Settings<br>Information              |    |       |               |
| २१ २७७७-७                                                                 | <br>ファイル名(N):<br>ファイルの種類(II):                                                                                                    | Rescue.iso<br>CD Image files (*.iso) |    | •     | 保存©)<br>キャンセル |

ファイルの場所を指定。「保存」をクリック

ここまでで、バックアップファイルと、それを復元する Rescue.iso ファイルを作成した。 DVDにそれらを書き込み、そのDVDから起動して復元すれば完成です。

http://machizukan.net/DK/

C:ドライブのバックアップと復元・フリーソフト

ここまでで、バックアップファイルと、それを復元する Rescue.iso ファイルを作成した。 DVDにそれらを書き込み、そのDVDから起動して復元可能なディスクを作ります。

#### DeepBurner

isoファイルの書き込みと、追記でファイルが書き込める、CD/DVDの書き込みソフトです。

インストール

DVD書き込みソフト、DeepBurner (DeepBurner1.exe) 2.7MB

フォルダー DeepBurner をつくり DeepBurner.exe をダウンロードして、ファイルをクリックし、同じフォルダーに インストールする。

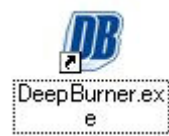

ディスクトップにアイコンが表示される。

DVD-Rへの書き込み

| DeepBurner                                                                            |   |
|---------------------------------------------------------------------------------------|---|
| ファイルビ レコーダー(18 ツール(10 ウィンドウビ) ヘルナ(14)                                                 |   |
| 🗅 😅 🗟 📀 🖄 🔄 🧭 🗟 🖻 🔟 😂 🚳 🚺 🚺 Unleash more features<br>Try DeepBurner Pro now           |   |
| フロジェクトタイフの選択:<br>フロジェクトタイフ。<br>データCD/OVDの作成<br>●音楽CDの作成<br>●話のイヌージの書書込録<br>キャンセル 次へ ≫ |   |
| 1 100 MB 200 MB 300 MB 400 MB 500 MB 600 MB 700 MB                                    | 1 |

アイコンをクリックし起動します。「isoイメージの書き込み」を選択し「次へ」をクリック。

| B DeepBurner            |                                                                                                    |     |
|-------------------------|----------------------------------------------------------------------------------------------------|-----|
| ファイル(E) 表示(M) レコーダ(B) ! | リールロ ウインドウω ヘルプル                                                                                                    |     |
|                         | 🤨 🖉 🖶 🗉 🖾 🧼 🖉 🔟 Unleash more features<br>Try DeepBurner Pro now                                                                                                    |     |
| ₿ Burn ISO#1            |                                                                                                    |     |
| 1990 ラベリル作成<br>ポケット CD  | 午前 92. 書き込みドライブ<br>午前 92. 検索完了しました イメージファイル C¥macrium¥Rescue.iso 書き込み成功が後にイメージを削除 ドライブ: おきパンカ速度: 1:00.E PIONEER DVD-RW DVR-110D837 Max Additional parameters: Simulation Number of copies: 1 ↓ 描行状況: 着行状況: キャンセル 消去 ISO書き込み |     |
| 100 MB 200              | MB 300 MB 400 MB 500 MB 600 MB 700 MB                                                                                                    | 1 1 |

作成した「rescue.iso」を指定し、書き込みます。

| 🕼 DeepBurner          |                                                                    |  |
|-----------------------|--------------------------------------------------------------------|--|
| ファイル(E) 表示(V) レコーダ(B) | ツールロ ウインドウゆ ヘルプロ                                                   |  |
|                       | 💽 🖉 🖶 🗉 🖾 🧼 🖉 🔟 Unleash more features<br>Try DeepBurner Pro now    |  |
| Burn ISO≢1            |                                                                    |  |
| 150) ラベル作成            | 午前 92 ドライブのメディアタイブ: DVD-R<br>午前 92 書き込み処理を開始しました 16X (22 160 KB/秒) |  |
| A ポケットCD              | 「イメージファイル                                                          |  |
| *                     | C#macriun#Rescue.iso                                               |  |
|                       | ■書き込み成功後にイメージを削除<br>ドライブ また込み通知                                    |  |
|                       | 100 F PONEER DVD-RW DVR-110D837                                    |  |
|                       | - Additional parameters                                            |  |
|                       | Simulation Number of copies: 1 0                                   |  |
|                       | C¥macrium¥Rescue.iso<br>書き込み状況:                                    |  |
|                       |                                                                    |  |
|                       | 77/12/1977                                                         |  |
|                       | tut tit 2000 All 1                                                 |  |
|                       | AAACA HEX DOGOLOG                                                  |  |
|                       |                                                                    |  |
| 1 ' 100 MB ' 200      | MB ' 300 MB ' 400 MB ' 500 MB ' 600 MB ' 700 MB                    |  |

書き込みが終わると、DVD-Rが排出されます。それを再挿入します。

DeepBurner を再起動します。

| B DeepBurner                                                                                                    |     |
|----------------------------------------------------------------------------------------------------|-----|
| ファイルモ レコーダー 思 ツールロ ウィンドウビ ヘルナビ                                                                                                    |     |
| 🗅 🖙 🗟 📀 📩 🦛 🧭 😤 🖻 🗂 🖙 🛷 👅 🗾 📴 Unleash more features<br>Try DeepBurner Pro now                                                              |     |
| プロジェクトタイプの選択:     文       プロジェクトタイプの選邦:     ・       ・     データCD/DVDの作成       ・     音楽CDの作成       ・     150イメージの書き込み         ギャンセル     次ヘン> |     |
| 100 MB 200 MB 300 MB 400 MB 500 MB 600 MB 700 MB                                                                                           | 1 1 |

「データCD/DVDの作成」を選択、「次へ」へをクリック。

| キャンセル 次へ >> |
|-------------|
|             |

「マルチセッションを作成」を選択、「次へ」をクリック。

| Data CD#1            |           |          | [    |    |
|----------------------|-----------|----------|------|----|
|                      | 🥲 🖬 📑 🗃 🔀 | <b>1</b> |      |    |
| 前オートラン               | S CDRoot  | 名前       | Sサイズ | 說明 |
|                      |           |          |      |    |
| A DULERS             |           |          |      |    |
| 🧭 書き込み               |           |          |      |    |
| 0                    |           |          |      |    |
| タイナ 情報               |           |          |      |    |
| 193 Mb 202 440 704   |           |          |      |    |
| 700 Mb 736 966 656   |           |          |      |    |
| 4.7 Gb 4 706 074 624 |           |          |      |    |

赤枠をクリックします。

| Choose files to a                      | add to disk                                         |                              |    |     |       | ? 🛛   |
|----------------------------------------|-----------------------------------------------------|------------------------------|----|-----|-------|-------|
| ファイルの場所型:                              | 🥪 40CG_D (D:)                                       |                              | ~  | 0 1 | 📂 🎞 🔹 |       |
| よび使ったファイル<br>して<br>デスクトップ<br>マイ ドキュメント | backup_c<br>DeepBurner<br>Documents and<br>Recycled | Settings<br>3675-00-00.mrimg |    |     |       |       |
| 71 コンピュータ                              |                                                     | P                            |    |     |       |       |
|                                        | ファイル名(11):                                          | 28EA98F4DCCA3675-00-00.mrin  | ng |     | ×     |       |
| マイ ネットワーク                              | ファイルの種類(工):                                         | All files (*,*)              |    |     | ~     | キャンセル |
|                                        |                                                     | □読み取り専用ファイルとして開く(E           | 3) |     |       |       |

バックアップファイルを指定します。「開く」をクリック。

| <sup>III</sup> DeepBurner<br>ファイル(E) 編集(E) 表示(V) レコーダ( | B ツールの ウィンドウω ヘル: | ?(H)                | re festives? |                                           |
|--------------------------------------------------------|-------------------|---------------------|--------------|-------------------------------------------|
| 0 📽 🖬 🕑 🛍 🖕 🧐                                          | 0 3800            | Try Deep            | Burner Pro   |                                           |
| III Data CD≢1                                          |                   |                     |              |                                           |
|                                                        | 🤔 🔛 📑 🗃 🔀         | 3                   |              |                                           |
| m オートラン                                                | CDRoot            | 名前                  | Sサイズ         | 說明                                        |
|                                                        |                   | 28E A98F4DCCA3675-0 | 1 777 682 8  | Disk                                      |
| (金里寺)入み                                                |                   |                     |              |                                           |
|                                                        |                   |                     |              |                                           |
| 1 777 684 490<br>タイブ 情報                                |                   |                     |              |                                           |
| 193 Mb 1 575 243 776                                   |                   |                     |              |                                           |
| 700 Mb -1 040 717 824                                  |                   |                     |              |                                           |
| 4.7 GD Z 928 390 144                                   |                   |                     |              |                                           |
|                                                        |                   |                     |              |                                           |
|                                                        |                   |                     |              |                                           |
|                                                        |                   |                     |              |                                           |
| 1 GB                                                   | 2 GB              | 3 GB                | 4 GB         | 1. I. I. I. I. I. I. I. I. I. I. I. I. I. |

元の画面に戻ります。左の「書き込み」を選択。

| B DeepBurner<br>ファイル(F) 表示(V) レコーダ(R) ツール                  | の 立心下的処 へばだめ                    |          |
|------------------------------------------------------------|---------------------------------|----------|
|                                                            | S B B II C S Try DeepBurner Pro |          |
|                                                            |                                 |          |
| Ø Data GD#1                                                |                                 |          |
|                                                            | Simulation Number of copies: 1  |          |
| ラベル作成                                                      |                                 |          |
| 1 777 694 490                                              | 完了:        残り時間        会計時間     |          |
| タイナ 情報<br>193 Mb 1575 243 776                              | FTHANS97F                       |          |
| 700 Mb <b>1 040 717 824</b><br>4.7 Gb <b>2 928 390 144</b> | キャンセル 消去 書き込み 150で保存            |          |
|                                                            |                                 |          |
|                                                            |                                 |          |
| 1 GB                                                       | 2 GB 3 GB 4 GB                  | r<br>sil |

右下の「書き込み」をクリック。

| DeepBurner<br>イルモン 表示 W レコーダ® ッ<br>D 😅 🔜 🕑 🚵 🍇 [                                            | ールの ウィンドウW ヘルブ(H)                                                                                                    |  |
|---------------------------------------------------------------------------------------------|----------------------------------------------------------------------------------------------------|--|
| I Data CD#1                                                                                 |                                                                                                    |  |
| CD/DVD<br>テベル/作成<br>ラベル/作成<br>書き込み<br>1 777 684 480<br>タイナ 格戦<br>193 Mb 1 575 243 776       | Simulation         Number of copies:         1         1           Write         Write         D428EA98F4DCCA3675-00-00.mrime            書書込み進行状況              完了:         80%             第7:         80%             合計時間:         0359             方汁(12)パッファ.         1604 |  |
| 650 Mb <b>-1 989 234 944</b><br>700 Mb <b>-1 940 717 824</b><br>4.7 Gb <b>2 928 390 144</b> | <b>キャンセル</b> 消去 書き込み ISOで保存                                                                                                    |  |
| 1 GB                                                                                        | 2 GB 3 GB 4 GB                                                                                                    |  |

バックアップファイルが書き込まれ、完成するとDVD-Rが排出されます。完成です。

Rescue.iso ファイルとバックアップファイルを書き込んだ、DVD-Rが完成しました。

http://machizukan.net/DK/

C:ドライブのバックアップと復元・フリーソフト

前項までで、バックアップファイルと、Rescue.iso ファイルを DVDに書き込みました。 ここでは復元を実行します。

## バックアップファイルの復元

前項で完成したDVD-Rでパソコンを起動します。ここからはLINUXです。 バックアップファイルを作成したパソコンに入れて復元します。

起動・ファイルの復元

起動すると「Enter」: 画面の解像度の選択、「space」: 次へ、と表示が出ます。「space」キーを押します。

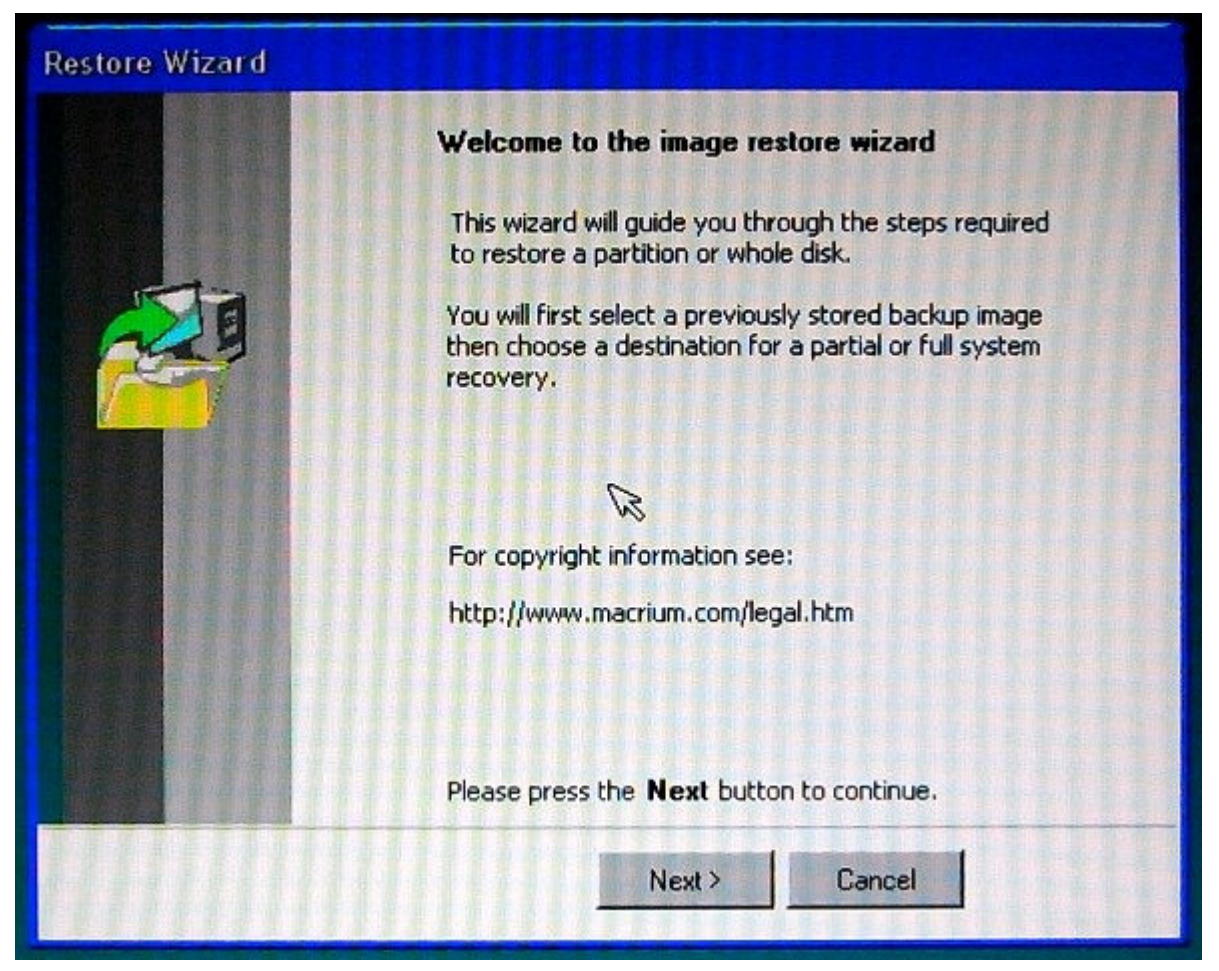

「Next」をクリック。

| Restore Wizard                                 |                                   |           |                   |
|------------------------------------------------|-----------------------------------|-----------|-------------------|
| Locate image.<br>Select a local or network fol | der or drive that contains the ir | nage to b | e loaded.         |
| 🖂 🗐 My Computer                                | Backup Date                       | Туре      | ID                |
| <ul> <li></li></ul>                            | 03/03/03 12:01:17 PM              | Full      | 28EA98F4DCCA3675  |
|                                                | Partition Typ                     | e Cap     | oacity Used Space |
|                                                | Section 4468_C (C:) Activ         | e 20.4    | 13 GB 2.980 GB    |
| Refresh Map Share                              | Please press the <b>Next</b> but  | ton to co | ntinue.           |
| Network Settings                               | < Back Next                       | Ca        | ancel             |

バックアップファイルの場所を選択。「Next」をクリック。

| Restore Wiza  | ard               |             |             | TITL             |                       |              |
|---------------|-------------------|-------------|-------------|------------------|-----------------------|--------------|
| Partition Sel | ection            |             |             |                  |                       |              |
| Select the    | Disk(s) / Partiti | ion(s) that | you want to | restore          |                       |              |
| Backup ID:    | 28EA98F4D0        | CA3675      | Date: 09    | 3/09/09 12:01:17 | PM <b>Type</b> : Full |              |
| Partition     |                   | Туре        | Capacity    | Used Space       | Free Space            | File System  |
|               | HUGP C (C-1       | Active      | 20 U1 2 CP  | 2 000 CD         | 17 U22 CP             | EAT 20 (I P/ |
|               | 4406_0 (0.)       | ACUAR       | 20.410 00   | 2.300 GD         | 17.455 GD             | FRI 52 (LDA  |
|               |                   |             |             |                  |                       |              |
|               |                   |             |             |                  |                       |              |
| <             |                   |             |             |                  |                       | 3            |
| Total Select  | ed: 20.413 G      | в           |             |                  |                       |              |
|               |                   | < B         | ack         | Next >           | Cancel                |              |

復元場所を指定。チェックを入れて、「Next」をクリック。 新しいHDDが接続してあると、パーティーションの変更画面も出ます。

| Restore V                                | Viza | urd                      | 11111                                     |              |                                                        |                   |              |           |
|------------------------------------------|------|--------------------------|-------------------------------------------|--------------|--------------------------------------------------------|-------------------|--------------|-----------|
| <b>Choose</b><br>To sel                  | Parl | tition(s)<br>nultiple en | <b>to overwrite</b><br>tries left click w | wil<br>ith I | t <b>h the image</b><br>the 'Ctri <sup>i</sup> key hel | data.<br>Id down. |              |           |
| Segment N                                | No.  | Туре                     | Drive Letter                              |              | File System                                            | Size              | Start Sector | End Secto |
|                                          | 0    | Active                   | 44GB_C (C:)                               | A            | FAT32 (LBA)                                            | 20.423 GB         | 63           | 42,823,2  |
|                                          | 1    | Logical                  | 40CG_D (D:)                               | Ε            | FAT32                                                  | 22.522 GB         | 42,829,353   | 90,060,3  |
|                                          |      |                          | Unallocated                               |              | Empty                                                  | 4.614 MB          | 90,060,390   | 90,069,8  |
| <ul> <li>▲</li> <li>Total Sel</li> </ul> | lect | ed: 20.4                 | 23 GB<br>< Ba                             | ck           | Next                                                   | са<br>са          | ncel         | 3         |

ファイルがあるので、上書きの確認。チェックをいれて、「Next」をクリック。

| Restore Wizard                                         |                                                                                                    |
|--------------------------------------------------------|----------------------------------------------------------------------------------------------------|
| New Partition Type                                     |                                                                                                    |
| Select what type of Partit                             | ion you want to create.                                                                                                    |
|                                                        |                                                                                                    |
|                                                        | Active                                                                                                    |
|                                                        | O Primary                                                                                                    |
|                                                        | C Logical                                                                                                    |
|                                                        |                                                                                                    |
| A disk can have only one<br>contains the operating sys | Active partition. The active partition is a Primary partition that<br>tem (Windows) that starts when you turn on the computer. |
|                                                        | Please press the <b>Next</b> button to continue.                                                                               |
|                                                        | < Back Next> Cancel                                                                                                    |

起動するCドライブなので、「active」を選択、「Next」をクリック。

| Restore Wizard                                                         |                                                                                                    |
|------------------------------------------------------------------------|----------------------------------------------------------------------------------------------------|
| Verify Image                                                           |                                                                                                    |
| Verify image before restoring.                                         |                                                                                                    |
|                                                                        |                                                                                                    |
| (                                                                      | No Thank You                                                                                                    |
| (                                                                      | ) Ves Please                                                                                                    |
| Selected 'Yes' to verify the save<br>The verification process will ask | d image before restoring.<br>you to insert / locate any missing media when required.<br>lease press the <b>Next</b> button to continue. |
|                                                                        | (Back Nevt) Cancel                                                                                                    |
|                                                                        | BOOK NEWLY S CONCEL                                                                                                    |

ベリファイを無視、「No Thank You」を選択、「Next」をクリック。

| Restore Wizard                                                                                                    |  |  |  |  |
|----------------------------------------------------------------------------------------------------|--|--|--|--|
| Restore the Master Boot Record                                                                                                    |  |  |  |  |
| Replace the destination drive Master Boot Record                                                                                                    |  |  |  |  |
| O Do not replace                                                                                                    |  |  |  |  |
| Replace with the Master Boot Record from the backup (Recommended)                                                                                                    |  |  |  |  |
| Replace with the standard XP Master Boot Record                                                                                                    |  |  |  |  |
| The Master Boot Record a small program that executes when the computer starts up.<br>If this program has become corrupt, perhaps due to a virus, then you may have<br>problems starting the computer operating system.<br>Each backup contains a copy of the Master Boot Record this can be recovered by |  |  |  |  |
| checking the second box above.                                                                                                    |  |  |  |  |
| If in doubt, then select the third option to restore a clean XP Master Boot Record.                                                                                                    |  |  |  |  |
| Please press the <b>Next</b> button to continue.                                                                                                    |  |  |  |  |
| < Back Next > 🙀 Cancel                                                                                                    |  |  |  |  |

MBRは、XP標準を選択、「Next」をクリック。

| Restore Wizard                    |                                                                |
|-----------------------------------|----------------------------------------------------------------|
| Verify file system integrit       | y at reboot                                                    |
| Choose whether to verify          | the file system integrity at the next Windows restart.         |
| Transfer to                       |                                                                |
|                                   | O Ves. Check the file system integrity at reboot.              |
|                                   | No. Do not check at reboot.                                    |
|                                   |                                                                |
| Select 'Yes' to force the starts. | system to check the restored file system the next time Windows |
|                                   | Please press the <b>Next</b> button to continue.               |
|                                   | < Back Next > R Cancel                                         |

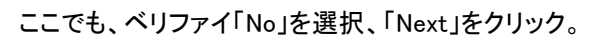

| Name:<br>Date:<br>Time: | E:\28EA98F4DCCA3675-00-00.mrimg<br>09 September 2009<br>12:01:17 PM |
|-------------------------|---------------------------------------------------------------------|
|                         |                                                                     |
| Original Letter:        | C                                                                   |
| File System:            | FAT32 (LBA)                                                         |
| Size:                   | 20.413 GB                                                           |
| Useo.<br>Free           | 17 433 GB                                                           |
| Partition Type:         | Active                                                              |
| Charl Castor            | <u>69</u>                                                           |
| Completed               |                                                                     |
|                         |                                                                     |
| 1111111                 | Please press to begin restore                                       |

復元画面で、「Finish」をクリック。

| Free:<br>Partition Type:                       | 17.433 GB<br>Active                                                |  |
|------------------------------------------------|--------------------------------------------------------------------|--|
| Start Sector:<br>End Sector:<br>Size:<br>Type: | 63<br>42,829,289<br>20.423 GB<br>Active                            |  |
| Verify:<br>Restore MBR:<br>Check File System:  | No<br>Replace with standard XP MBR<br>No                           |  |
| Loading Index:<br>Processing:                  | E:\28EA98F4DCCA3675-00-00.mrimg<br>E:\28EA98F4DCCA3675-00-00.mrimg |  |

### 復元が実行される。少し待つ。

| Restore Wizard                                          |                                         |           |
|---------------------------------------------------------|-----------------------------------------|-----------|
| Start Sector:<br>End Sector:<br>Size:<br>Type:          | 63<br>42,829,289<br>20.423 GB<br>Active | 8         |
| Verify:<br>Restore MBR:<br>Check File Suster<br>Reflect | No<br>Replace with standard XP MBR      |           |
| Loading I<br>Processir                                  | Partition Image successfully restored   |           |
| The second states and                                   | Restore completed successfully          | -         |
| 100 % Completed                                         |                                         |           |
|                                                         | Please press to abort this o            | peration. |
|                                                         | Са                                      | ncel      |

完成です。DVD-Rを取り出し「OK」をクリック。 パソコンが再起動します。Windowsの動作を確認。 DVD-Rにバックアップファイルを作り、復元をするのはアプリケーションの インストールが不要なのでお 勧めです。

http://machizukan.net/DK/